# Check Conversion Plus Non-Imaging Hypercom ICE 5500

#### **Check Sale**

- 1. Touch the black menu bar
- 2. Touch "New Trans."
- 3. Touch "Check."
- 4. Touch "Check Thru."
- 5. Terminal displays "Enter Micr Number."
- 6. Swipe check through check reader (Number should be on the bottom and facing inside check reader).
- 7. Terminal will display "State Code."
- 8. Enter the two digit numeric state code corresponding with the state on the driver's license and press enter.
- 9. Terminal will display "Driver's Lic. Number."
- 10. Enter the check writers driver's license number and press enter.
- 11. Terminal will display "Amount."
- 12. Key in check amount (Do not need to enter decimal). Press enter.
- 13. Terminal will dial out for authorization.
- 14. Receipt will print.
- 15. Terminal will return to original prompt.

## Detail/Summary Report

- 1. Touch "Reports."
- 2. Touch "CT Summary" for summary report
- 3. Touch "CT Detail" for detail report

## **Clear Batch**

- 1. Touch the black Menu Bar
- 2. Touch "New Trans."
- 3. Touch "Check."
- 4. Touch "Clr Batch."
- 5. Terminal displays "CLR Check Thru Batch?"
- 6. Touch "Yes."

# Print Last Receipt

- 1. Touch "Reports."
- 2. Touch "Reprint."
- 3. If last sale was Check, Press "Last."
- 4. If last sale was not Check, Press "By Invoice."

**Note:** Customer must sign and complete the receipt. It is required that upon request you will submit the receipts to check center on your stores behalf within 5 calendar days.

## Print Last Receipt

- 1. Touch "Reports."
- 2. Touch "Reprint."
- 3. If last sale was Check, Press "Last."
- 4. If last sale was not Check, Press "By Invoice."

# Check Void

- 1. Touch the black Menu Bar
- 2. Touch "New Trans."
- 3. Touch "Check."
- 4. Touch "Void/Credit."
- 5. Terminal displays "Original Merchant No."
- 6. Key in the 5 digit Merchant number listed on the original check sale receipt. Press Enter.
- 7. Terminal displays "Enter Micr Number."
- 8. Swipe original check through check reader (Number should be on the bottom and facing towards the right).
- 9. Terminal displays "Date of Trans."
- 10. Key in original date of transaction (DDMMYY).
- 11. Terminal displays "Enter Trans ID."
- 12. Key in the Trans ID listed on the original check sale receipt. Press enter.
- 13. Terminal displays "Amount."
- 14. Key in original transaction amount. Press enter.
- 15. Terminal will dial out for Void.
- 16. Receipt will print.

### For 24-Hour Customer Service

Call 1-800-552-1900

### For online reporting:

www.cross-check.com/merchantsupport/logon.asp

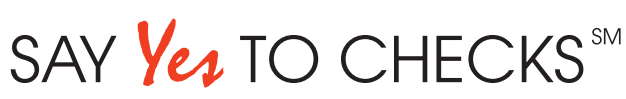

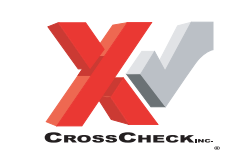

This authorization tip card is provided solely as a courtesy to YOUR STORE(s)'. Please refer to your Service Agreement and any applicable addenda for a complete list of requirements. All the terms and conditions of the Service Agreement, any applicable addenda and the Confirmation Letter apply.